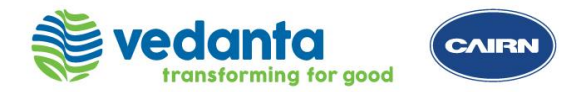

Ariba Supplier Login

Filling The Form B

Submitting The Form B

**Confirmation Of Submission** 

- Supplier to login with existing Ariba account credentials or create a new account on Ariba network
- Once you login to Ariba account, you may follow the steps mentioned in the subsequent slides to complete the Supplier Registration process

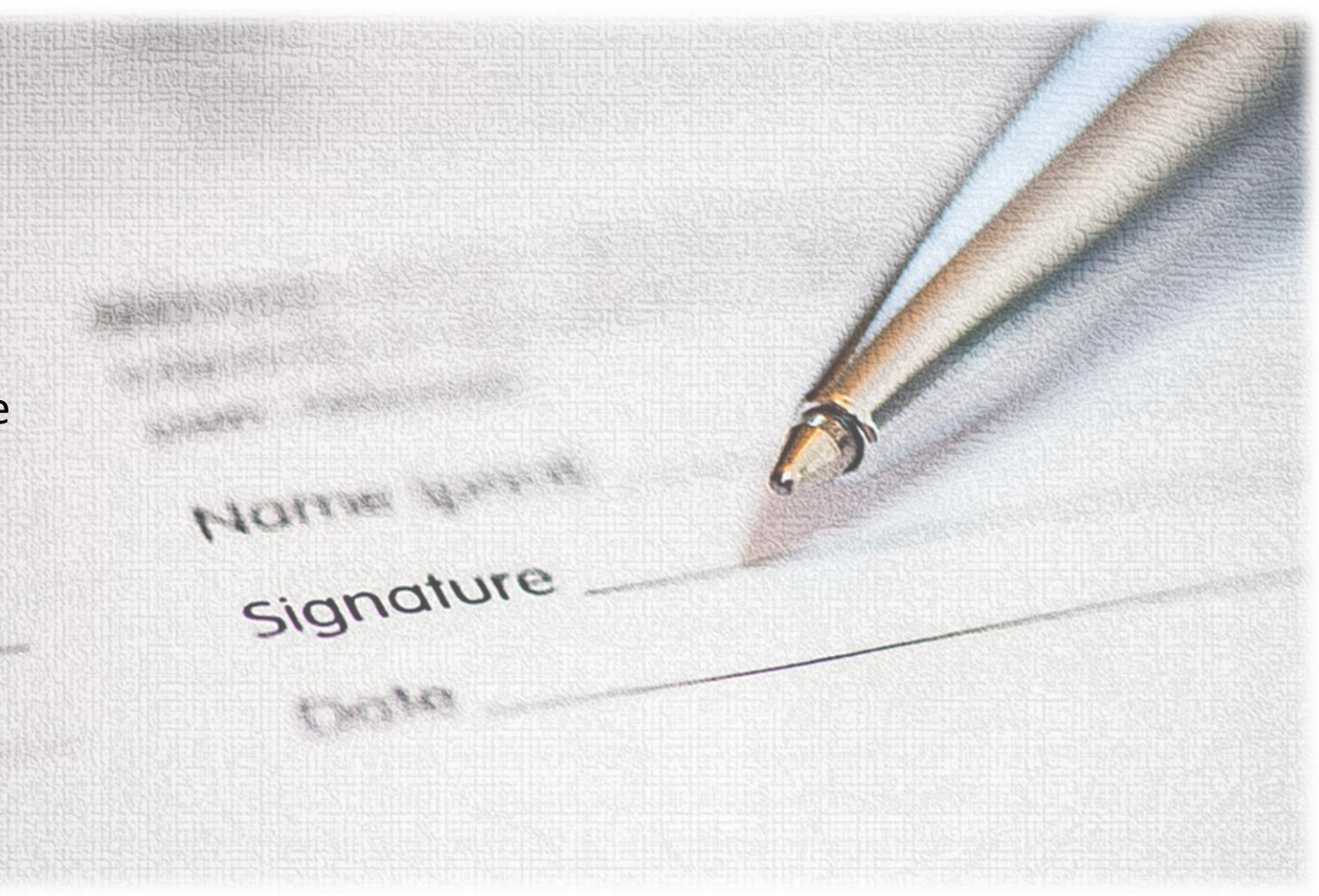

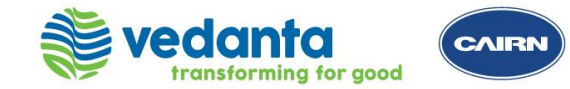

| Ariba Supplier Login             | Filling The Form B                                                                                   | Sub                                                                      | mitting The Form B                                                         | Confirmation Of Submission                    |
|----------------------------------|----------------------------------------------------------------------------------------------------|--------------------------------------------------------------------------|----------------------------------------------------------------------------|-----------------------------------------------|
| Login using <u>/</u>             | <u> Ariba Supplier Login Link</u>                                                                    |                                                                          | SAP Ariba Ariba Supplier Login                                             |                                               |
| Login using th                   | ne above link with your credent                                                                      | ials.                                                                    | Password                                                                   |                                               |
|                                  |                                                                                                    |                                                                          | Login<br>Forgot Username or Passwo                                         | ord                                           |
| SAP Ariba Proposals and Question | naires  → Standard Account Get enterprise account TEST MODE                                          |                                                                          |                                                                            | ₽ 0 0                                         |
| MORE                             |                                                                                                    |                                                                          |                                                                            |                                               |
| There are no matched postings.   | Welcome to the Ariba Spend Management site. This site assists in identifying we                      | orld class suppliers who an                                              | market leaders in quality, service, and cost. Ariba, Inc. administers this | site in an effort to ensure market integrity. |
|                                  | Title ID End Time ↓                                                                                  |                                                                          | Event Type                                                                 | Participated                                  |
|                                  |                                                                                                    |                                                                          | No items                                                                   |                                               |
|                                  | Registration Questionnaires<br>Title  Status: Open (1)  Supplier Registration Questionnaire (Form B) | Once you login, click on Supplier<br>Registration (Form B) under Cairn t |                                                                            | x on Supplier<br>3) under Cairn tab.          |
| Slide 2 of 7                     | Ser Ser                                                                                              | sitivity: Internal (C3)                                                  |                                                                            |                                               |

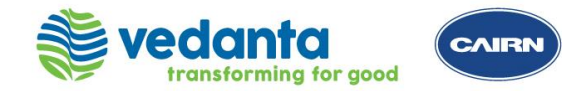

| Ariba Supplie                   | r Login F                                                                     | illing The Form B                   |       | Submitting The Form B                                                                       | Confirmation Of Submission                                                           |
|---------------------------------|-------------------------------------------------------------------------------|-------------------------------------|-------|---------------------------------------------------------------------------------------------|--------------------------------------------------------------------------------------|
| Console                         | Doc4203262727 - Supplier                                                      | Registration Questionnaire (Form B) |       |                                                                                             | 26 days 05:3                                                                         |
| Event Messages<br>Event Details | All Content                                                                   |                                     |       |                                                                                             |                                                                                      |
| Response Team                   | Name 1                                                                        |                                     |       |                                                                                             |                                                                                      |
|                                 | 1.1 Guidence for filling this form -<br>https://www.cairnindia.com/Pages/Beco | pmingASupplier.aspx                 |       |                                                                                             |                                                                                      |
| ▼ Event Contents                | 1.2 Data Privacy Statement 🗟 Refere                                           | ences V                             |       | Yes                                                                                         |                                                                                      |
| All Content                     | 2 Company Information                                                         | Answors filled in                   |       |                                                                                             |                                                                                      |
|                                 | 2.1 Type of Registration                                                      | Answers med m                       |       | EOI                                                                                         |                                                                                      |
| 1 Guidance for<br>Filling       | 2.2 EOI Selection (i)                                                         | the request                         |       | PROVISION OF CIVIL AND STRUCTURAL WORKS                                                     |                                                                                      |
| 2 Company                       | 2.3 Type of Vendor (i)                                                        | form will be pre-                   |       | [Supply/Services] - Eg: OEM, Civil, Electrical, Drilling / Pet Engg S, Adm<br>Security/ EPC | nin/Facilities/Catering/Health/ Insurance / IT / Logistics / Manpower/O&M / Rental / |
|                                 | 2.4 Cairn Point Of Contact (If Available)                                     | populated and                       |       |                                                                                             |                                                                                      |
| 3 Tax Information               | 2.5 Name of Firm/Company (i)                                                  | non-editable                        |       | DEM01                                                                                       |                                                                                      |
| 4 Banking Information           | 2.6 Type of Firm                                                              |                                     |       | * Unspecified V                                                                             |                                                                                      |
| 5 Point of Contact              |                                                                               |                                     |       | Show More                                                                                   |                                                                                      |
| 6 Compliance Form               |                                                                               |                                     |       | Street: (i) Building Number: (i)                                                            |                                                                                      |
|                                 |                                                                               |                                     |       | Street 2: (j)                                                                               |                                                                                      |
|                                 |                                                                               |                                     |       | Street 3: (i)                                                                               |                                                                                      |
| his section                     | 2.10 Address (i)                                                              |                                     |       | Street 4: (i)<br>Street 5: (i)                                                              |                                                                                      |
|                                 |                                                                               |                                     |       | District: (i)                                                                               |                                                                                      |
| cess                            | 4<br>(t) indi                                                                 | instan a required field             |       |                                                                                             |                                                                                      |
| rent sections                   | (^) indi                                                                      |                                     |       |                                                                                             |                                                                                      |
| orm B                           | Submit Entire Response                                                        | Compose Message                     | Excel | Import                                                                                      |                                                                                      |
|                                 |                                                                               | 1                                   |       |                                                                                             |                                                                                      |

Use this option to save the responses and you may resume filling when you login again

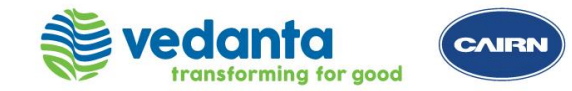

Ariba Supplier Login

#### Filling The Form B

#### Submitting The Form B

**Confirmation Of Submission** 

| All Content                                                                                  |                |
|----------------------------------------------------------------------------------------------|----------------|
| Name 1                                                                                       |                |
| ▼ 1 Guidance for Filling & Data Privacy                                                      |                |
| 1.1 Guidence for filling this form - https://www.cairnindia.com/Pages/BecomingASupplier.aspx |                |
| 1.2 Data Privacy Statement 📓 References 🗸                                                    | Yes            |
| ► 2 Company Information                                                                      |                |
| ► 3 Tax Information                                                                          |                |
| ▼ 4 Banking Information                                                                      |                |
| 4.1 Bank Account Number entered in Supplier Request                                          | 01100330000010 |
| 4.2 Bank Details (Mandatory) (0)                                                             |                |
| ► 5 Point of Contact                                                                         |                |
| ▼ 6 Compliance Form                                                                          |                |

| All Content > 4.2 Bank Details (Mandatory) |                            |
|--------------------------------------------|----------------------------|
| Bank Details (Mandatory) (1)               |                            |
| Name †                                     |                            |
| Bank Account Number (i)                    | ×                          |
| Banking Currency                           | * Unspecified V            |
| Bank Name                                  | *                          |
| Beneficiary Name                           | *                          |
| Country                                    | * Unspecified v            |
| Bank Branch                                |                            |
| IBAN                                       |                            |
| Bank Account Type                          | * Unspecified $\checkmark$ |
| IFSC (Mandatory for Indian Bank Accounts)  |                            |
| SWIFT                                      |                            |
| Sort Code                                  |                            |

# Add bank account details for the bank account which you have entered in the Supplier Request (Form A)

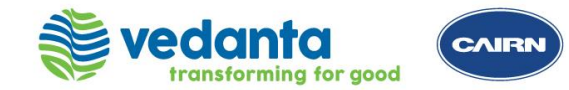

| Ariba Supp                      | lier Login Filling The Form B                                                                   | Submitting The Form B                                                                       | Confirmation Of Submiss                                        |
|---------------------------------|-------------------------------------------------------------------------------------------------|---------------------------------------------------------------------------------------------|----------------------------------------------------------------|
| Console                         | Doc4203262727 - Supplier Registration Questionnaire (Form B)                                    |                                                                                             |                                                                |
| Event Messages<br>Event Details | All Content                                                                                     |                                                                                             |                                                                |
| Response Team                   | Name †                                                                                          |                                                                                             |                                                                |
|                                 | 1.1 Guidence for filling this form -<br>https://www.cairnindia.com/Pages/BecomingASupplier.aspx |                                                                                             |                                                                |
| ▼ Event Contents                | 1.2 Data Privacy Statement 📓 References 🗸                                                       | Yes                                                                                         |                                                                |
| All Content                     | ▼ 2 Company Information                                                                         |                                                                                             |                                                                |
| Guidance for                    | 2.1 Type of Registration                                                                        | EOI                                                                                         |                                                                |
| 1 Filling                       | 2.2 EOI Selection (i)                                                                           | PROVISION OF CIVIL AND STRUCTURAL WORKS                                                     |                                                                |
| 2 Company                       | 2.3 Type of Vendor (i)                                                                          | [Supply/Services] - Eg: OEM, Civil, Electrical, Drilling / Pet Engg S, Adr<br>Security/ EPC | nin/Facilities/Catering/Health/ Insurance / IT / Logistics / I |
|                                 | 2.4 Cairn Point Of Contact (If Available)                                                       |                                                                                             |                                                                |
| 3 Tax Information               | 2.5 Name of Firm/Company (i)                                                                    | DEMO1                                                                                       |                                                                |
| 4 Banking Information           | 2.6 Type of Firm                                                                                | * Unspecified V                                                                             |                                                                |
| 5 Point of Contact              |                                                                                                 | Show More                                                                                   |                                                                |
| 6 Compliance Form               |                                                                                                 | Street (i) Building Number: (i)                                                             |                                                                |
| · · · · ·                       |                                                                                                 | Street 2: (j)                                                                               |                                                                |
|                                 |                                                                                                 | Street 3: (i)                                                                               |                                                                |
|                                 | 2.10 Address (i)                                                                                | Street 4: (j)                                                                               |                                                                |
|                                 |                                                                                                 | Street 5: (i)                                                                               |                                                                |
|                                 | 4                                                                                               | District: (i)                                                                               |                                                                |
|                                 | (*) indicates a required field                                                                  |                                                                                             |                                                                |
|                                 | Submit Entire Response         Save draft         Compose Message         E                     | ccel Import                                                                                 |                                                                |

Submit the response after filling all the required details. You will get an email notification on submission.

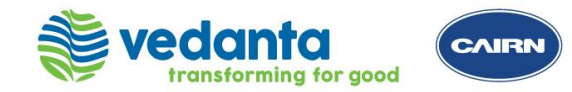

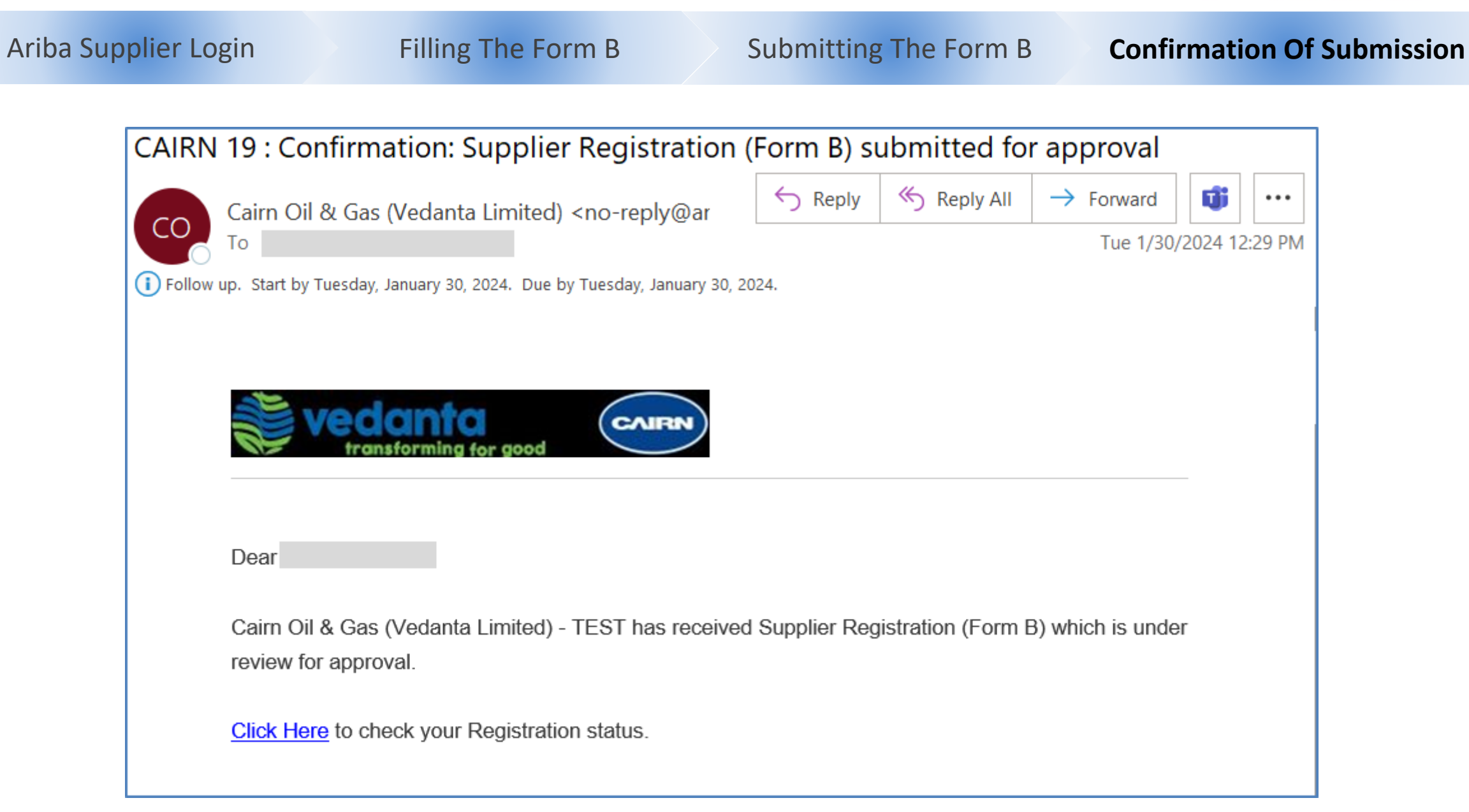

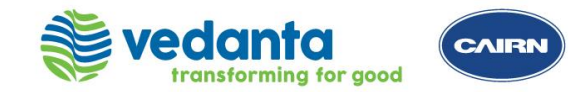

**Supplier Registration Process Support** 

Please reach out to the helpdesk team for any support

Vendor Registration Helpdesk:

Email: <u>vendor.registration@cairnindia.com</u> Contact: + 91-931-9988-050 Timings: 8:30 AM to 5:30 PM (IST) Monday to Friday

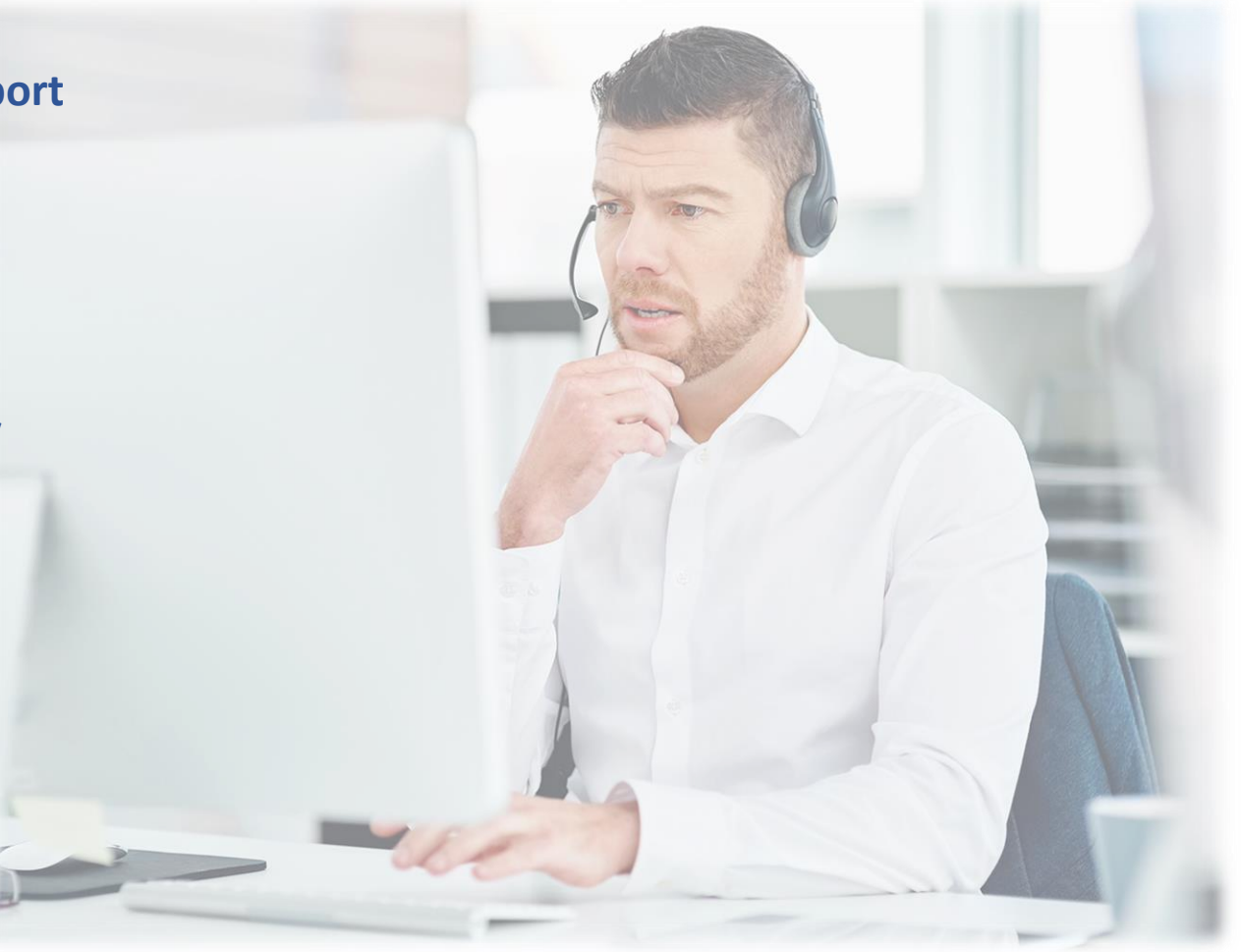